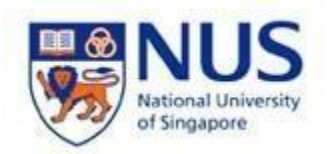

NUS Wireless Network Configuration Guide for Windows 10

The steps in this guide also applies to "NUS\_2-4GHz" and student wireless SSID "NUS\_STU" & "NUS\_STU\_2-4GHz" as well.

NOTE: For students, please forget / delete your previous "NUS" wireless profile before connecting to "NUS\_STU".

1. Go to Windows 10 Desktop.

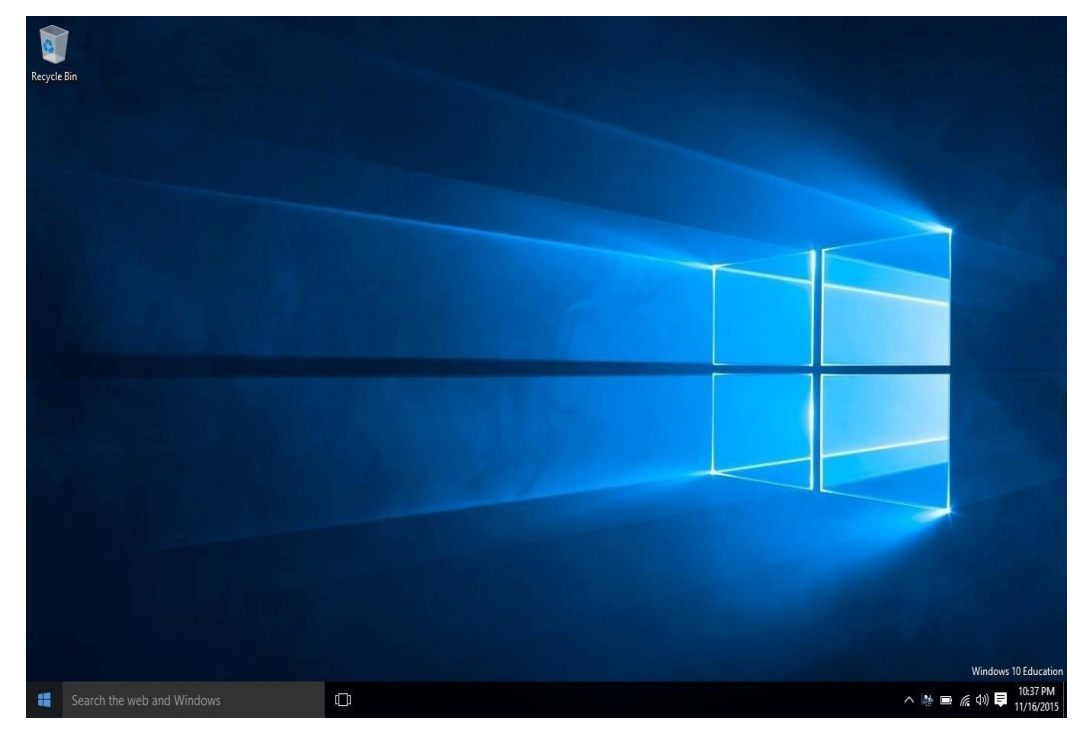

2. Press the **Windows** key and **R** key from your keyboard to open "Run". Enter **services.msc** and click **OK**.

NUS Wireless Network Configuration Guide for Windows 10 Page 1 of 15

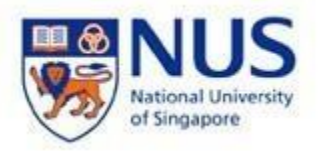

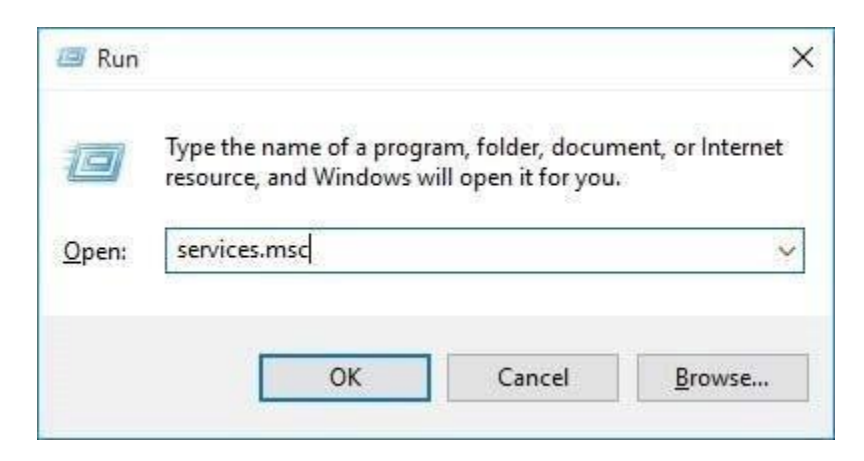

3. Locate **WLAN AutoConfig** and <u>right-click</u> on it to choose **Properties**.

| <b>♦ ●       </b>     | à 🛃 🛛 📷 🛛 🕨 💷 🕪                                                                                                    |                                                                                                    |                                                                                                    |                               |                                                                                         |                                                            |
|-----------------------|----------------------------------------------------------------------------------------------------|----------------------------------------------------------------------------------------------------|----------------------------------------------------------------------------------------------------|-------------------------------|-----------------------------------------------------------------------------------------|------------------------------------------------------------|
| Services (Local)      | O Services (Local)                                                                                                    |                                                                                                    |                                                                                                    |                               |                                                                                         |                                                            |
|                       | WLAN AutoConfig Stop the service Restart the service Description: The WLANSVC service provides the logic required to configure, discover, connect to, and disconnect from a winders heal area network (MLAN) sc                                                                                     | Name<br>Windows Management Inst<br>Windows Media Player Net<br>Windows Mobile Hotspot S<br>Windows Modules Installer<br>Windows Push Notification<br>Windows Remote Manage<br>Windows Search<br>Window Search | Description<br>Provides a c<br>Shares Win<br>Provides th<br>Enables inst<br>This service<br>Windows R<br>Provides con | Status<br>Running<br>Running  | Startup Type<br>Automatic<br>Manual<br>Manual (Trig<br>Manual<br>Manual<br>Automatic (D | Log <sup>4</sup><br>Loc<br>Loc<br>Loc<br>Loc<br>Net<br>Loc |
|                       | defined by IEEE 802.11 standards. It<br>also contains the logic to turn your<br>computer into a software access<br>point so that other devices or<br>computers can connect to your<br>computer wirelessly using a WLAN                                                                              | Windows Time<br>Windows Update<br>WinHTTP Web Proxy Auto                                                                                                    | Maintains d<br>Enables the<br>WinHTTP i<br>The Wired                                                                  | Running<br>Running<br>Running | Manual (Trig<br>Manual (Trig<br>Manual<br>Manual<br>Automatic                           | Loc<br>Loc<br>Loc<br>Loc                                   |
|                       | adapter that can support this.<br>Stopping or disabling the WLANSVC<br>service will make all WLAN adapters<br>on your computer inaccessible from<br>the Windows networking UI. It is<br>strongly recommended that you have<br>the WLANSVC service running if your<br>computer bace all WLAN adapter | Whit Folders<br>Work Folders<br>Workstation<br>WWAN AutoConfig<br>Xbox Live Auth Manager<br>Xbox Live Game Stre                                                                                               | Start<br>Stop<br>Pause<br>Resume<br>Restart                                                                           | 3                             | Manual<br>Manual<br>Automatic<br>Manual<br>Manual                                       | Loc<br>Loc<br>Net<br>Loc<br>Loc                            |
|                       | computer has a weak adapter.                                                                                                    | Xbox Live Networking Servi                                                                                                    | All Tasks<br>Refresh                                                                                                  | >                             | Manual                                                                                  | Loc                                                        |
|                       | Extended Standard                                                                                                    | ·                                                                                                    | Properties                                                                                                    |                               |                                                                                         |                                                            |
| pens the properties ( | dialog box for the current selection.                                                                                                    |                                                                                                    | Help                                                                                                    |                               |                                                                                         |                                                            |

4. Change **Startup type** to **Automatic** and click **Start**. Then click **OK**.

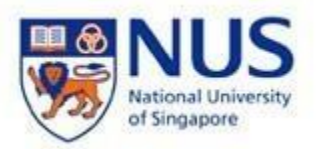

|                                           | 1                                         | 12                      | 2 2 2                                                                           |        |
|-------------------------------------------|-------------------------------------------|-------------------------|---------------------------------------------------------------------------------|--------|
| aeneral                                   | Log On                                    | Recovery                | Dependencies                                                                    |        |
| Service                                   | name:                                     | WlanSvc                 |                                                                                 |        |
| Display                                   | name:                                     | WLAN Aut                | toConfig                                                                        |        |
| Descrip                                   | tion:                                     | The WLAN<br>to configur | NSVC service provides the logic required , discover, connect to, and disconnect | >      |
| Path to                                   | executabl                                 | e:                      |                                                                                 |        |
| C:\Win                                    | dows\syst                                 | em32\svcho              | ost.exe 🕂 LocalSystemNetworkRestricted                                          |        |
| Startup                                   | type:                                     | Automatic               |                                                                                 | 1      |
|                                           |                                           | Duration                |                                                                                 | 23     |
| C                                         | status:                                   | Kunning                 |                                                                                 |        |
| Service                                   |                                           | Stor                    | p Pause Resume                                                                  |        |
| Service                                   | <u>Start</u>                              |                         |                                                                                 |        |
| Service<br>You can<br>from he             | itart<br>n specify t<br>re.               | he start para           | ameters that apply when you start the service                                   |        |
| Service<br>You can<br>from he<br>Start pa | itart<br>n specify t<br>re.<br>arameters: | he start para           | ameters that apply when you start the service                                   | e<br>1 |

5. Press Windows key and **R** key again to open "Run". Enter **control** click **OK**.

| ٥             | Type the name of a program, folder, document, or Interne<br>resource, and Windows will open it for you. |
|---------------|----------------------------------------------------------------------------------------------------|
| <u>O</u> pen: | control                                                                                                 |

6. Click **Network and Internet**.

NUS Wireless Network Configuration Guide for Windows 10 Page 3 of 15

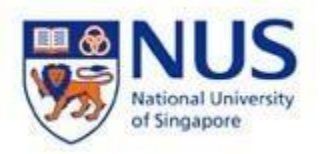

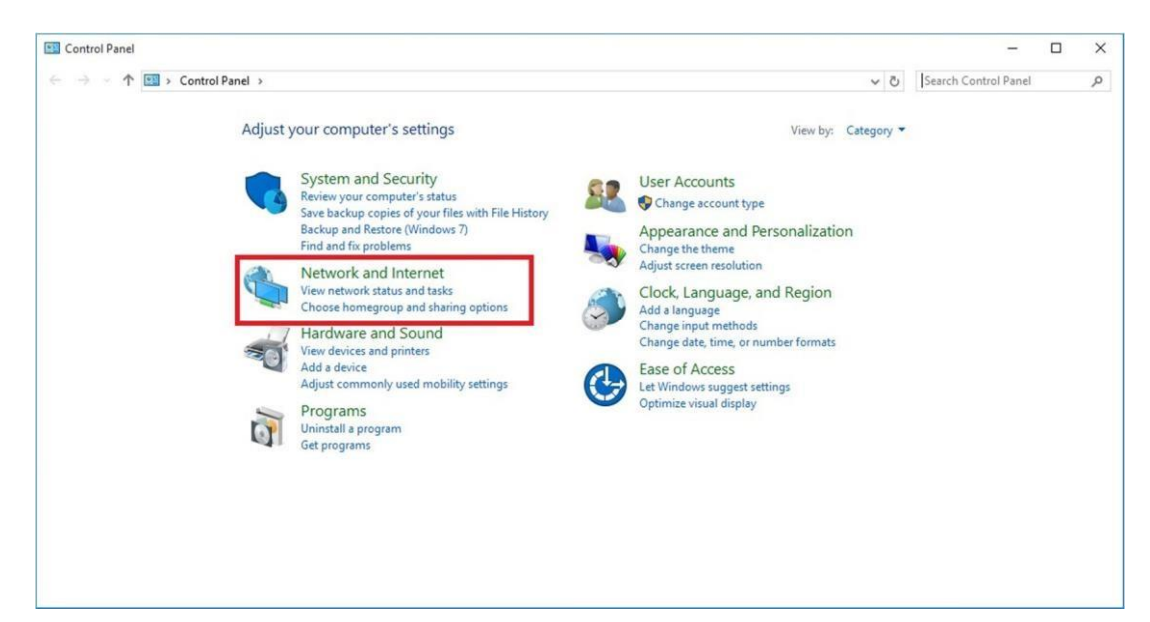

7. Click on **Network and Sharing Center**.

| Network and Internet                        |                                                                                                    |     | 200                  | X |
|---------------------------------------------|----------------------------------------------------------------------------------------------------|-----|----------------------|---|
| ← → ~ ↑ 撞 > Control Pane                    | al → Network and Internet →                                                                                                 | v 0 | Search Control Panel | P |
| Control Panel Home<br>System and Security   | View network and Sharing Center<br>View network status and tasks   Connet to a network   View network computers and devices |     |                      |   |
| Network and Internet     Hardware and Sound | • HomeGroup<br>Choose homegroup and sharing options                                                                         |     |                      |   |
| Programs<br>User Accounts                   | Internet Options     Change your homepage   Manage browser add-ons   Delete browsing history and cookies                    |     |                      |   |
| Appearance and<br>Personalization           |                                                                                                    |     |                      |   |
| Clock, Language, and Region                 |                                                                                                    |     |                      |   |
| Ease of Access                              |                                                                                                    |     |                      |   |
|                                             |                                                                                                    |     |                      |   |
|                                             |                                                                                                    |     |                      |   |
|                                             |                                                                                                    |     |                      |   |
|                                             |                                                                                                    |     |                      |   |
|                                             |                                                                                                    |     |                      |   |
|                                             |                                                                                                    |     |                      |   |
|                                             |                                                                                                    |     |                      |   |
|                                             |                                                                                                    |     |                      |   |
|                                             |                                                                                                    |     |                      |   |

8. Click Set up a new connection or network.

NUS Wireless Network Configuration Guide for Windows 10 Page 4 of 15

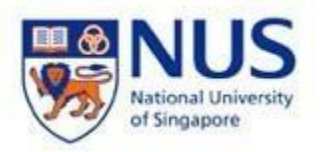

| Network and Sharing Center         |                                                                       |                                                       |     | - [                  | 2 > |
|------------------------------------|-----------------------------------------------------------------------|-------------------------------------------------------|-----|----------------------|-----|
| 🚽 👻 🛧 🛂 > Control F                | Panel $\rightarrow$ Network and Internet $\rightarrow$ Network and Sh | aring Center                                          | ڻ v | Search Control Panel | ۶   |
| Control Panel Home                 | View your basic network informati                                     | ion and set up connections                            |     |                      |     |
| Change adapter settings            | View your active networks                                             |                                                       |     |                      |     |
| Change advanced sharing<br>ettings | <b>stf.nus.edu.sg</b><br>Domain network                               | Access type: Internet<br>Connections: att Wi-Fi (NUS) |     |                      |     |
|                                    | Changes your petworking settings                                      |                                                       |     |                      |     |
|                                    | Set up a new connection or networ                                     | rk                                                    |     |                      |     |
|                                    | Set up a broadband, dial-up, or VPI                                   | N connection; or set up a router or access point.     |     |                      |     |
|                                    | Troubleshoot problems<br>Diagnose and renair network problems         | ems or get troubleshooting information.               |     |                      |     |
|                                    | s agrees and report return prose                                      |                                                       |     |                      |     |
|                                    |                                                                       |                                                       |     |                      |     |
|                                    |                                                                       |                                                       |     |                      |     |
|                                    |                                                                       |                                                       |     |                      |     |
|                                    |                                                                       |                                                       |     |                      |     |
| ee also                            |                                                                       |                                                       |     |                      |     |
| lomeGroup                          |                                                                       |                                                       |     |                      |     |
| nternet Options                    |                                                                       |                                                       |     |                      |     |
| Windows Firewall                   |                                                                       |                                                       |     |                      |     |

9. Choose Manually connect to a wireless network and click Next.

| - | Connect to the Internet.                                                                                |  |
|---|----------------------------------------------------------------------------------------------------|--|
|   | Set up a broadband of dial-up connection to the internet.                                               |  |
| - | Set up a new network                                                                                    |  |
|   | set up a free router of access points                                                                   |  |
|   | Manually connect to a wireless network<br>Connect to a hidden network or create a new wireless profile. |  |
|   |                                                                                                    |  |
|   | Connect to a workplace<br>Set up a dial-up or VPN connection to your workplace.                         |  |
|   |                                                                                                    |  |

- 10. Enter/select the following settings:
  - Network Name: NUS

NUS Wireless Network Configuration Guide for Windows 10 Page 5 of 15

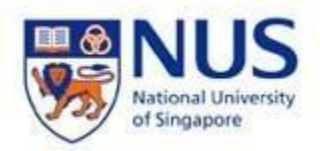

- Security Type: WPA2-Enterprise
- Encryption type: AES
- Tick Start this connection automatically
- Tick Connect even if the network is not broadcasting

## Click Next.

| Enter information          | for the wireless network         | you want to add               |  |
|----------------------------|----------------------------------|-------------------------------|--|
| N <u>e</u> twork name:     | NUS                              | $\supset$                     |  |
| Security type:             | WPA2-Enterprise                  |                               |  |
| Encryption type:           | AES                              |                               |  |
| Se <u>c</u> urity Key:     |                                  | <u>H</u> ide characters       |  |
| Start this connec          | tion automatically               |                               |  |
| ☑ C <u>o</u> nnect even if | the network is not broadcasting  |                               |  |
| arning: If you             | select this option, your compute | r's privacy might be at risk. |  |
|                            |                                  |                               |  |
|                            |                                  |                               |  |

11. Click Change connection settings.

NUS Wireless Network Configuration Guide for Windows 10 Page 6 of 15

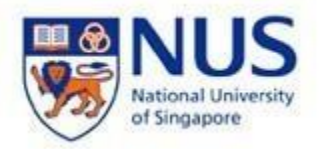

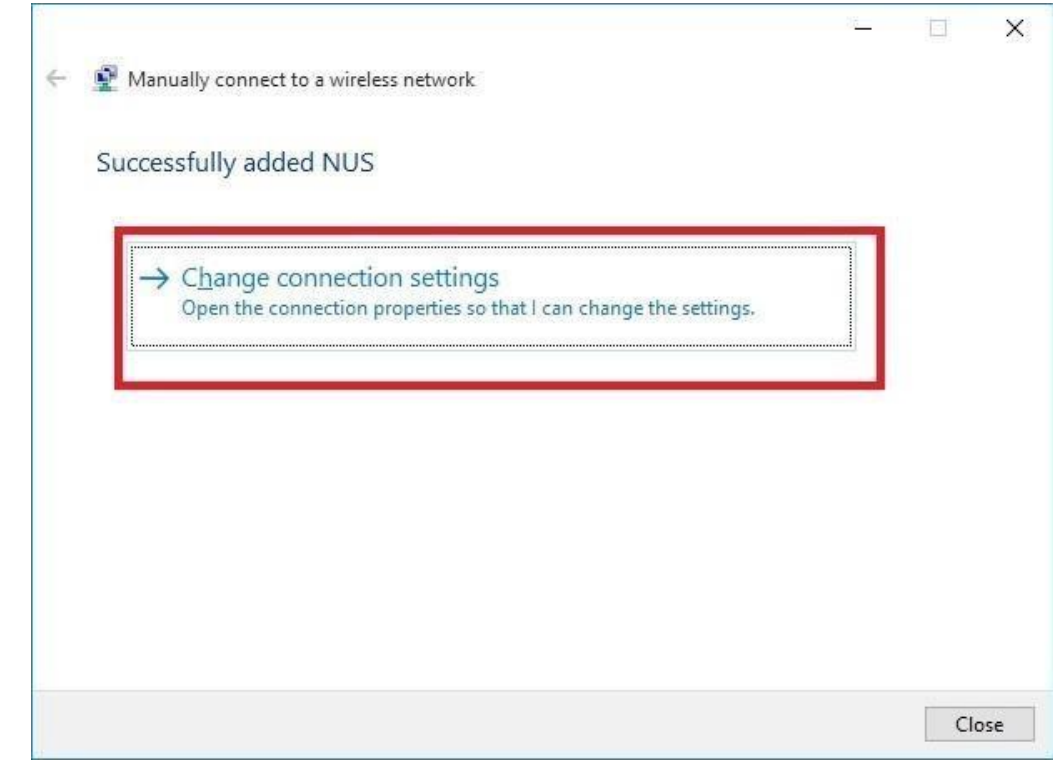

- 12. Under **Connection** tab, tick <u>only</u> the following options:
  - Connect automatically when this network is in range.
  - Connect even if the network is not broadcasting its name (SSID)

NUS Wireless Network Configuration Guide for Windows 10 Page 7 of 15

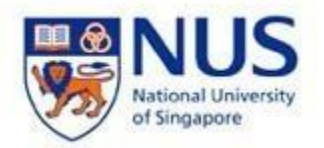

| NUS Wireless Network                                                                                                    | Properties X                                                                                                    |
|----------------------------------------------------------------------------------------------------|----------------------------------------------------------------------------------------------------|
| Connection Security                                                                                                    |                                                                                                    |
| Name:<br>SSID:<br>Network type:<br>Network availability:<br>⊡ionnect automati<br>Upok for other wir<br>Upok for other wir | NUS<br>Access point<br>All users<br>cally when this network is in range<br>eless networks while connected to this network<br>he network is not broadcasting its name (SSID) |
|                                                                                                    | OK Cancel                                                                                                    |

- 13. Under **Security** tab, choose the following settings:
  - Security Type: WPA2-Enterprise
  - Encryption Type: AES
  - Tick Remember my credentials for this connection each time I'm logged on.
  - Network Authentication Method: Microsoft Protected EAP (PEAP)

## Click Settings.

Note: if you are using a common or shared notebook, you should Uncheck Remember my credential for this connection each time I'm logged on.

NUS Wireless Network Configuration Guide for Windows 10 Page 8 of 15

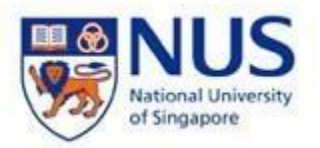

| Security type:                                                                                                | WPA2-Enterprise                                                                                | ~          |
|----------------------------------------------------------------------------------------------------|------------------------------------------------------------------------------------------------|------------|
| Encryption type:                                                                                              | AES                                                                                            | $\sim$     |
|                                                                                                    |                                                                                                |            |
|                                                                                                    |                                                                                                |            |
|                                                                                                    |                                                                                                |            |
| Choose a network a                                                                                            | uthentication method:                                                                          |            |
| Choose a network a<br>Microsoft: Protecte                                                                     | uthentication method:<br>d EAP (PEAP) <u>S</u> et                                              | tings      |
| Choose a network a<br>Microsoft: Protecte                                                                     | uthentication method:<br>d EAP (PEAP) <u>Set</u>                                               | tings      |
| Choose a network a<br>Microsoft: Protecte<br>Remember my c<br>time I'm logged c                               | uthentication method:<br>d EAP (PEAP) V Set<br>redentials for this connection each<br>on       | tings<br>1 |
| Choose a network a<br>Microsoft: Protecte<br>Remember my ca<br>ame I'm logged o                               | uthentication method:<br>d EAP (PEAP) <u>S</u> et<br>redentials for this connection each<br>on | tings<br>1 |
| Choose a network a<br>Microsoft: Protecte<br>Remember my cr<br>Une I'm logged c                               | uthentication method:<br>d EAP (PEAP) V Set<br>redentials for this connection each<br>on       | tings<br>1 |
| Choose a network a<br>Microsoft: Protecte<br>Remember my cr<br>ane I'm logged o                               | uthentication method:<br>d EAP (PEAP) <u>Set</u><br>redentials for this connection each<br>on  | tings<br>1 |
| Choose a network a<br>Microsoft: Protecte<br>Remember my c<br>time I'm logged o                               | uthentication method:<br>d EAP (PEAP) <u>Set</u><br>edentials for this connection each         | tings      |
| Choose a network a<br>Microsoft: Protecte<br>Remember my cr<br>time I'm logged c                              | uthentication method:<br>d EAP (PEAP) V Set<br>redentials for this connection each<br>on       | tings<br>1 |
| Choose a network a<br>Microsoft: Protecte<br>Remember my co<br>ome I'm logged o<br>Advanced setting           | uthentication method:<br>d EAP (PEAP) <u>Set</u><br>redentials for this connection each<br>on  | tings<br>1 |
| Choose a network a<br>Microsoft: Protecte<br>Remember my cr<br>time I'm logged o<br>A <u>d</u> vanced setting | uthentication method:<br>d EAP (PEAP) <u>Set</u><br>redentials for this connection each<br>on  | tings      |

- 14. Select <u>only</u> the following options:
  - Tick Verify the server's identity by validating the certificate
  - Tick Digicert Global Root CA
  - Tick Enable Fast Reconnect
  - Select Authentication Method: Secured password (EAP-MSCHAP v2)

Click Configure.

NUS Wireless Network Configuration Guide for Windows 10 Page 9 of 15

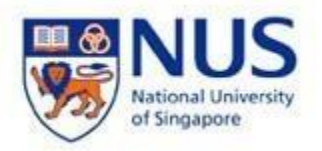

| When cooperfine:                                                                                                    |         |
|----------------------------------------------------------------------------------------------------|---------|
| grify the server's identity by validating the certificate                                                                                                    |         |
| Connect to these servers (examples:srv1;srv2;.*srv3),                                                                                                    | com):   |
| Trusted Boot Certification Authorities:                                                                                                    |         |
| Symantec Enterprise Mobile Root for Microsoft                                                                                                    | ^       |
| DigiCert Global Root CA     DigiCert Global Root CA     Unextended a     VeriSign Class 2 Public Primary Certification Authority - G     VeriSign Class 3 Public Primary Certification Authority - G | 3 3 5 4 |
| <                                                                                                    | >       |
| Notifications before connecting:                                                                                                    |         |
| Tell user if the server name or root certificate isn't specified                                                                                                    | ~       |
| elect Authentication Method:                                                                                                    |         |
| Secured password (EAP-MSCHAP v2)  V                                                                                                    | figure  |
| Enable East Reconnect                                                                                                    |         |
| _geconnectin server does not present dryptodinging it.v<br>_Enable [dentity Privacy                                                                                                    |         |
|                                                                                                    |         |
|                                                                                                    |         |

15. Untick Automatically use my Windows logon name and password (and domain if any) and click OK.

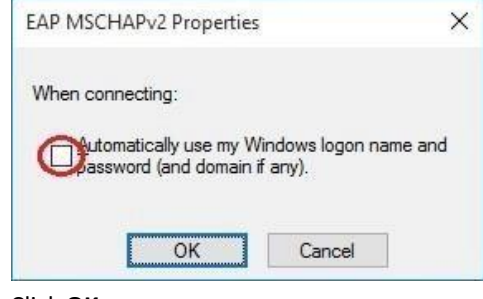

16. Click **OK**.

NUS Wireless Network Configuration Guide for Windows 10 Page 10 of 15

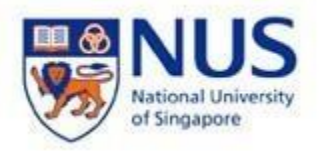

| Protected EAP Properties                                        | ×  |
|-----------------------------------------------------------------|----|
| When connection:                                                |    |
| grify the server's identity by validating the certificate       |    |
| Connect to these servers (examples:srv1;srv2;. "\.srv3\.com):   |    |
| Trusted goot Certification Authorities:                         |    |
| Symantec Enterprise Mobile Root for Microsoft                   | ~  |
| DigiCert Global Root CA                                         |    |
| VeriSign Class 2 Public Primary Certification Authority - G3    |    |
| VeriSign Class 2 Public Primary Certification Authority - G3    |    |
| Versign cass s Public Printery cer encadori Adenoicy * 65       | ×  |
| Notifications before connecting:                                | -  |
| Tel user if the server name or root certificate isn't specified |    |
|                                                                 | 53 |
| Select Authentication Method:                                   |    |
| Secured password (EAP-MSCHAP v2)                                |    |
| Enable East Reconnect                                           |    |
| Becomect inserver coes not present disploantang its             |    |
| Enable Identity Privacy                                         |    |
|                                                                 |    |
|                                                                 |    |
| OK Cance                                                        | 8  |

Click **OK** 

NUS Wireless Network Configuration Guide for Windows 10 Page 11 of 15

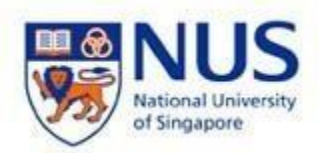

17. Click Advanced settings.

| 05 Wheless Networ                                                                                               |                                            |            |                            |   |
|----------------------------------------------------------------------------------------------------|--------------------------------------------|------------|----------------------------|---|
| Connection Security                                                                                             |                                            |            |                            |   |
| Security type:                                                                                                  | WPA2-Enterp                                | rise       |                            | ~ |
| Encryption type:                                                                                                | AES                                        |            |                            | ~ |
|                                                                                                    |                                            |            |                            |   |
| Choose a network a                                                                                              | authentication me                          | thod:      |                            |   |
| Contraction of the second second second second second second second second second second second second second s |                                            |            |                            |   |
| Microsoft: Protecte                                                                                             | ed EAP (PEAP)<br>redentials for this       | connection | <u>S</u> ettings<br>n each |   |
| Microsoft: Protecte                                                                                             | ed EAP (PEAP)<br>redentials for this<br>on | connection | <u>S</u> ettings<br>n each |   |
| Microsoft: Protecte Remember my a time I'm logged a                                                             | ed EAP (PEAP)<br>redentials for this<br>on | connection | <u>S</u> ettings           |   |
| Microsoft: Protecte                                                                                             | ed EAP (PEAP)<br>redentials for this<br>on | connection | <u>S</u> ettings<br>n each |   |

18. Tick **Specify authentication mode** and select **User or computer authentication**.

NUS Wireless Network Configuration Guide for Windows 10 Page 12 of 15

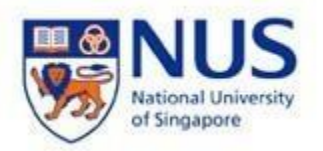

| dvanced settings                                             |                 | )        |
|--------------------------------------------------------------|-----------------|----------|
| 802.1X settings 802.11 settings                              |                 |          |
| Specify authentication mode:                                 |                 |          |
| User or computer authentication $$                           | Save gree       | dentials |
| Delete credentials for all users                             |                 |          |
| Enable single sign on for this network                       |                 |          |
| Perform immediately before user I                            | ogon            |          |
| O Perform immediately after user log                         | gon             |          |
| Maximum delay (seconds):                                     | 10              | -        |
| Allow additional dialogs to be displ                         | ayed during sir | ngle     |
| This network uses separate virtua<br>and user authentication | I LANs for mac  | hine     |
|                                                              |                 |          |
|                                                              |                 |          |
|                                                              |                 |          |
|                                                              |                 |          |
|                                                              |                 |          |
|                                                              |                 |          |
|                                                              |                 |          |
|                                                              | OK              | Connert  |

19. Click **802.11 settings** tab and tick **Enable Pairwise Master Key (PMK) caching** Click **OK**.

| 02. 1X settings 802. 11 settings        |               |    |
|-----------------------------------------|---------------|----|
| Fast roaming                            |               |    |
| nable Pairwise Master Key (PMK) caching | 1             |    |
| PMK time to live (minutes):             | 720           | \$ |
| Number of entries in PMK cache:         | 128           | \$ |
| This network uses pre-authentication    | d.            |    |
| Maximum pre-authentication attempts:    | 3             | *  |
| compliance for this network             | aras (~1~5,   | )  |
| compliance for this network             | aaros (~1~3,  | )  |
| compliance for this network             | uaros (ru-s,  | )  |
| compliance for this network             | Jarus (r.1~3) | )  |
| compliance for this network             | Jaros (ru-s,  | )  |
| compliance for this network             | uarus (ruro,  | )  |
| compliance for this network             | ося (г.л-5,   |    |

20. Go to the bottom right of your Windows taskbar and click on the wireless icon.

NUS Wireless Network Configuration Guide for Windows 10 Page 13 of 15

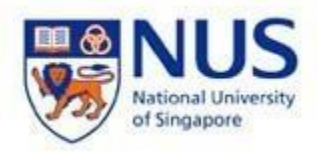

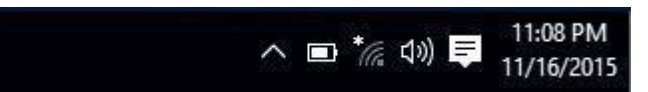

21. Click on NUS and click Connect.

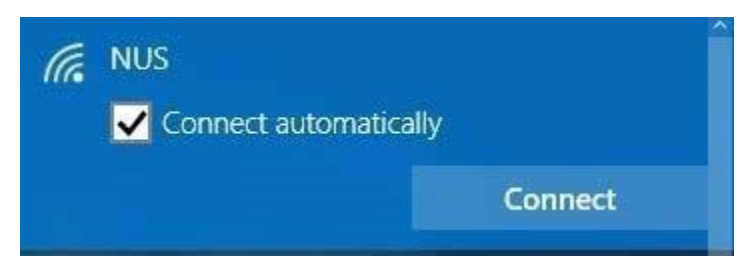

22. Enter NUSNET Username and Password and click **OK**.

| • | Username | : (Enter your "Domain\NUSNET Username") |
|---|----------|-----------------------------------------|
|   |          | (E.g. of Domain: NUSSTF/NUSSTU/NUSEXT)  |
| • | Password | : (Enter your NUSNET Password)          |

← Settings

| Wi-Fi                       |                                                                               |                                                                                                |
|-----------------------------|-------------------------------------------------------------------------------|------------------------------------------------------------------------------------------------|
|                             | 1                                                                             |                                                                                                |
|                             |                                                                               |                                                                                                |
| Windows Security<br>Sign in | ×                                                                             |                                                                                                |
|                             |                                                                               |                                                                                                |
| nusstf\cce***               |                                                                               |                                                                                                |
| Domain: nusstf              |                                                                               |                                                                                                |
|                             | OK Cancel                                                                     |                                                                                                |
| IRO                         | DAD_V7_088957                                                                 |                                                                                                |
|                             | Wi-Fi<br>Or<br>Vindows Security<br>Sign in<br>nusstf\cce***<br>Domain: nusstf | Wi-Fi<br>On<br>Windows Security X<br>Sign in<br>Inusstf\cce***<br>OK Cancel<br>IROAD_V7_088957 |

23. You are now connected to **NUS** wireless network.

NUS Wireless Network Configuration Guide for Windows 10 Page 14 of 15

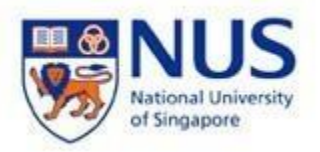

| (k.        | NUS<br>Connect  | ted      |       |        |         |     |  |
|------------|-----------------|----------|-------|--------|---------|-----|--|
| (i.        | APPLET          | v        |       |        |         |     |  |
| (h.        | eduroar         | n        |       |        |         |     |  |
| (h.        | IROAD_          | V7_36F   | DEF   |        |         |     |  |
| <b>%</b> . | NUSOPEN         |          |       |        |         |     |  |
| (h.        | IROAD_V7_088957 |          |       |        |         |     |  |
| (h.        | AndJV           |          |       |        |         |     |  |
| (h         | PD1335          | 295D1(   | )3Nar | ne3352 | 20C0001 | 15A |  |
|            |                 |          |       |        |         |     |  |
| Netv       | vork setti      | ings     |       |        |         |     |  |
| 11.        | 1               | \$       |       |        |         |     |  |
| NUS        |                 | Airplane | mode  |        |         |     |  |

NUS Wireless Network Configuration Guide for Windows 10 Page 15 of 15